# Resolución de Problemas de "Network-receiveerror" de SMF CNDP en interfaces eno6/bd0

### Contenido

Introducción Problema Identificar el origen de las alertas Validar estado de puertos, POD y nodo Validación de nodo y POD desde VIP principal Validaciones de puertos del VIP principal de K8 Validaciones de puertos desde SMI Cluster Deployer Identificación del servidor UCS Validación de servidor UCS desde SMI Cluster Deployer Asignar los puertos VIP principales y las interfaces de red UCS Identificación del switch de hoja Solución

# Introducción

En este documento se describe cómo identificar el switch de hoja e informática para una plataforma de implementación nativa en la nube (CNDP) de una función de administración de sesiones (SMF) específica y cómo resolver la alerta de "error de recepción de red" que aparece en el entorno de ejecución común (CEE).

# Problema

Las alertas de "error de recepción de red" se informan en el rack CEE Opcenter2.

```
[lab0200-smf/labceed22] cee# show alerts active summary
NAME UID SEVERITY STARTS AT SOURCE SUMMARY
    _____
_____
network-receive-error 998c77d6a6a0 major 10-26T00:10:31 lab0200-smf-mas Network interface "bd0"
showing receive errors on hostname lab0200-s...
network-receive-error ea4217bf9d9e major 10-26T00:10:31 lab0200-smf-mas Network interface "bd0"
showing receive errors on hostname lab0200-s...
network-receive-error 97fad40d2a58 major 10-26T00:10:31 lab0200-smf-mas Network interface "eno6"
showing receive errors on hostname lab0200-...
network-receive-error b79540eb4e78 major 10-26T00:10:31 lab0200-smf-mas Network interface "eno6"
showing receive errors on hostname lab0200-...
network-receive-error e3d163ff4012 major 10-26T00:10:01 lab0200-smf-mas Network interface "bd0"
showing receive errors on hostname lab0200-s...
network-receive-error 12a7b5a5c5d5 major 10-26T00:10:01 lab0200-smf-mas Network interface "eno6"
showing receive errors on hostname lab0200-...
Consulte la Guía de Operaciones de Infraestructura de Microservicios de Suscriptor de Núcleo de
Nube Ultra para obtener la descripción de la alerta.
```

```
Alert: network-receive-errors
Annotations:
Type: Communications Alarm
Summary: Network interface "{{ $labels.device }}" showing receive errors on hostname {{
$labels.hostname }}"
Expression:
|
rate(node_network_receive_errs_total{device!~"veth.+"}[2m]) > 0
For: 2m
Labels:
Severity: major
```

#### Identificar el origen de las alertas

Inicie sesión en **CEE labceed22**, verifique los detalles de alerta "network-receive-error" informados en las interfaces bd0 y eno6 para identificar el nodo y el grupo de dispositivos.

Ejecute show alerts active detail network-receive-error <UID> para obtener detailes de la alerta.

En el ejemplo, el origen de ambas alertas es node lab0200-smf-primary-1 pod node-exporter-47xmm.

```
[lab0200-smf/labceed22] cee# show alerts active detail network-receive-error 3b6a0a7ce1a8
alerts active detail network-receive-error 3b6a0a7ce1a8
severity major
            "Communications Alarm"
tvpe
startsAt 2021-10-26T21:17:01.913Z
           lab0200-smf-primary-1
source
            "Network interface \"bd0\" showing receive errors on hostname lab0200-smf-primary-
summary
1\""
            [ "alertname: network-receive-errors" "cluster: lab0200-smf_cee-labceed22"
labels
"component: node-exporter" "controller_revision_hash: 75c4cb979f" "device: bd0" "hostname:
lab0200-smf-primary-1" "instance: 10.192.1.42:9100" "job: kubernetes-pods" "monitor: prometheus"
"namespace: cee-labceed22" "pod: node-exporter-47xmm" "pod_template_generation: 1" "replica:
lab0200-smf_cee-labceed22" "severity: major" ]
 annotations [ "summary: Network interface \"bd0\" showing receive errors on hostname lab0200-
smf-primary-1\"" "type: Communications Alarm" ]
[lab0200-smf/labceed22] cee# show alerts active detail network-receive-error 15abab75c8fc
alerts active detail network-receive-error 15abab75c8fc
severity major
           "Communications Alarm"
type
startsAt 2021-10-26T21:17:01.913Z
source
            lab0200-smf-primary-1
            "Network interface \"eno6\" showing receive errors on hostname lab0200-smf-primary-
summary
1\""
           [ "alertname: network-receive-errors" "cluster: lab0200-smf_cee-labceed22"
labels
```

"component: node-exporter" "controller\_revision\_hash: 75c4cb979f" "device: eno6" "hostname: lab0200-smf-primary-1" "instance: 10.192.1.42:9100" "job: kubernetes-pods" "monitor: prometheus" "namespace: cee-labceed22" "pod: node-exporter-47xmm" "pod\_template\_generation: 1" "replica: lab0200-smf\_cee-labceed22" "severity: major" ] annotations [ "summary: Network interface \"eno6\" showing receive errors on hostname lab0200smf-primary-1\"" "type: Communications Alarm" ]

### Validar estado de puertos, POD y nodo

#### Validación de nodo y POD desde VIP principal

Inicie sesión en K8s Primary VIP of the Rack2 para validar el estado del nodo de origen y el grupo de dispositivos.

En el ejemplo, ambos están en buen estado: Listo y en ejecución.

| cloud-user@lab0200-smf                                                                     | -primary-1 | l:~\$ <b>kubectl get n</b> | odes  |                                                  |                      |  |  |  |
|--------------------------------------------------------------------------------------------|------------|----------------------------|-------|--------------------------------------------------|----------------------|--|--|--|
| NAME                                                                                       | STA        | ATUS ROLES                 |       | L                                                | AGE VERSION          |  |  |  |
| lab0200-smf-primary-1                                                                      | Ready      | control-plane              |       | 105d                                             | v1.21.0              |  |  |  |
| lab0200-smf-primary-2                                                                      | Ready      | control-plane              | 105d  | v1.21                                            | 0                    |  |  |  |
| lab0200-smf-primary-3                                                                      | Ready      | control-plane              | 105d  | v1.21                                            | 0                    |  |  |  |
| lab0200-smf-worker-1                                                                       | Ready      | <none></none>              |       | 105d                                             | v1.21.0              |  |  |  |
| lab0200-smf-worker-2                                                                       | Ready      | <none></none>              |       | 105d                                             | v1.21.0              |  |  |  |
| lab0200-smf-worker-3                                                                       | Ready      | <none></none>              |       | 105d                                             | v1.21.0              |  |  |  |
| lab0200-smf-worker-4                                                                       | Ready      | <none></none>              |       | 105d                                             | v1.21.0              |  |  |  |
| lab0200-smf-worker-5                                                                       | Ready      | <none></none>              |       | 105d                                             | v1.21.0              |  |  |  |
| cloud-user@lab0200-smf-primary-1:~\$ kubectl get pods -A -o wide   grep node-exporter47xmm |            |                            |       |                                                  |                      |  |  |  |
| cee-labceed22 node                                                                         | -exporter- | -47 xmm                    |       |                                                  | 1/1 <b>Running</b> 0 |  |  |  |
| 18d 10.192.                                                                                | 1.44       | lab0200-smf-prim           | ary-1 | <non< td=""><td>ne&gt; <none></none></td></non<> | ne> <none></none>    |  |  |  |

#### Validaciones de puertos del VIP principal de K8

Validar que las interfaces bd0 y eno6 estén en funcionamiento con dirección IP | grep eno6 e ip addr | grep bd0.

**Nota:** Cuando el filtro se aplica para bd0, el eno6 se muestra en la salida. El motivo es que eno5 y eno6 están configurados como interfaces vinculadas en bd0, que se pueden validar en el SMI Cluster Deployer.

cloud-user@lab0200-smf-primary-1:~\$ ip addr | grep eno6 3: eno6: <BROADCAST,MULTICAST,SECONDARY,UP,LOWER\_UP> mtu 1500 qdisc mq primary bd0 state UP group default qlen 1000 2: eno5: <BROADCAST,MULTICAST,SECONDARY,UP,LOWER\_UP> mtu 1500 qdisc mq primary bd0 state UP group default qlen 1000 3: eno6: <BROADCAST,MULTICAST,SECONDARY,UP,LOWER\_UP> mtu 1500 qdisc mq primary bd0 state UP group default qlen 1000 12: bd0: <BROADCAST,MULTICAST,PRIMARY,UP,LOWER\_UP> mtu 1500 qdisc noqueue state UP group default qlen 1000 13: vlan111@bd0: <BROADCAST,MULTICAST,UP,LOWER\_UP> mtu 1500 qdisc noqueue state UP group default qlen 1000 14: vlan112@bd0: <BROADCAST,MULTICAST,UP,LOWER\_UP> mtu 1500 qdisc noqueue state UP group default qlen 1000 182: cali7a166bd093d@if4: <BROADCAST,MULTICAST,UP,LOWER\_UP> mtu 1440 qdisc noqueue state UP group default

#### Validaciones de puertos desde SMI Cluster Deployer

Inicie sesión en **Cluster Manager VIP** y luego acceda ssh a Operations (Ops) Center ops-centersmi-cluster-deployment.

cloud-user@lab-deployer-cm-primary:~\$ kubectl get svc -n smi-cm CLUSTER-IP EXTERNAL-IP NAME TYPE PORT(S) AGE ClusterIP 10.102.53.184 <none> cluster-files-offline-smi-cluster-deployer 8080/TCP 110d ClusterIP 10.102.38.70 172.16.1.102 iso-host-cluster-files-smi-cluster-deployer 80/TCP 110d ClusterIP 10.102.83.54 iso-host-ops-center-smi-cluster-deployer 172.16.1.102 3001/TCP 110d ClusterIP 10.102.196.125 10.241.206.65 netconf-ops-center-smi-cluster-deployer 110d 3022/TCP,22/TCP ClusterIP 10.102.12.170 <none> ops-center-smi-cluster-deployer 8008/TCP, 2024/TCP, 2022/TCP, 7681/TCP, 3000/TCP, 3001/TCP 110d squid-proxy-node-port NodePort 10.102.72.168 <none> 3128:32572/TCP 110d

cloud-user@lab-deployer-cm-primary:~\$ ssh -p 2024 admin@10.102.12.170
admin@10.102.12.170's password:
 Welcome to the Cisco SMI Cluster Deployer on lab-deployer-cm-primary
 Copyright © 2016-2020, Cisco Systems, Inc.

All rights reserved.

admin connected from 172.16.1.100 using ssh on ops-center-smi-cluster-deployer-5cdc5f94db-bnxqt [lab-deployer-cm-primary] **SMI Cluster Deployer#** 

Verifique el modo cluster, node-defaults, interfaces y parameters para el nodo. En el ejemplo, el **lab0200-smf.** 

[lab-deployer-cm-primary] SMI Cluster Deployer# show running-config clusters clusters lab0200-smf environment lab0200-smf-deployer\_1 node-defaults initial-boot netplan ethernets eno5 dhcp4 false dhcp6 false exit node-defaults initial-boot netplan ethernets eno6 dhcp4 false dhcp6 false exit node-defaults initial-boot netplan ethernets enp216s0f0 dhcp4 false dhcp6 false exit node-defaults initial-boot netplan ethernets enp216s0f1 dhcp4 false dhcp6 false exit node-defaults initial-boot netplan ethernets enp94s0f0 dhcp4 false dhcp6 false

```
exit
node-defaults initial-boot netplan ethernets enp94s0f1
dhcp4 false
dhcp6 false
exit
node-defaults initial-boot netplan bonds bd0
dhcp4
        false
dhcp6
           false
optional true
interfaces [ eno5 eno6 ]
parameters mode active-backup
parameters mii-monitor-interval 100
parameters fail-over-mac-policy active
exit
En el VIP Primario, valide errores y/o caídas en las interfaces bd0 y eno6.
```

Cuando ambas interfaces tienen caídas, se debe comprobar el hardware del switch UCS o Leaf para detectar cualquier problema de hardware.

```
cloud-user@lab0200-smf-primary-1:~$ ifconfig bd0
bd0: flags=5187<UP,BROADCAST,RUNNING,PRIMARY,MULTICAST> mtu 1500
    inet6 fe80::8e94:1fff:fef6:53cd prefixlen 64 scopeid 0x20<link>
    ether 8c:94:1f:f6:53:cd txqueuelen 1000 (Ethernet)
    RX packets 47035763777 bytes 19038286946282 (19.0 TB)
    RX errors 49541 dropped 845484 overruns 0 frame 49541
    TX packets 53797663096 bytes 32320571418654 (32.3 TB)
    TX errors 0 dropped 0 overruns 0 carrier 0 collisions 0
cloud-user@lab0200-smf-primary-1:~$ ifconfig eno6
eno6: flags=6211<UP,BROADCAST,RUNNING,SECONDARY,MULTICAST> mtu 1500
    ether 8c:94:1f:f6:53:cd txqueuelen 1000 (Ethernet)
    RX packets 47035402290 bytes 19038274391478 (19.0 TB)
    RX errors 49541 dropped 845484 overruns 0 frame 49541
    TX packets 53797735337 bytes 32320609021235 (32.3 TB)
    TX errors 0 dropped 0 overruns 0 carrier 0 collisions 0
```

### Identificación del servidor UCS

Validación de servidor UCS desde SMI Cluster Deployer

Ejecute **show running-config clusters <cluster name> nodes <node name>** en SMI Cluster Deployer para averiguar la dirección IP CIMC del servidor UCS.

[lab-deployer-cm-primary] SMI Cluster Deployer# show running-config clusters lab0200-smf nodes
primary-1
clusters lab0200-smf
nodes primary-1
maintenance false
host-profile cp-data-r2-sysctl
k8s node-type primary
k8s ssh-ip 10.192.1.42
k8s sshd-bind-to-ssh-ip true
k8s node-ip 10.192.1.42
k8s node-labels smi.cisco.com/node-type oam
exit
k8s node-labels smi.cisco.com/node-type-1 proto

```
exit
ucs-server cimc user admin
...
ucs-server cimc ip-address 172.16.1.62
...
exit
```

SSH en la dirección IP CIMC 172.16.1.62 a través del CM activo y valide el nombre del servidor.

En el ejemplo, el nombre del servidor es LAB0200-Server8-02.

```
cloud-user@lab-deployer-cm-primary:~$ ssh admin@172.16.1.62
Warning: Permanently added '172.16.1.62' (RSA) to the list of known hosts.
admin@172.16.1.62's password:
LAB0200-Server8-02#
```

**Nota:** Valide el nombre del servidor en el Customer Information Questionnaire (CIQ), si el CIQ está disponible.

#### Asignar los puertos VIP principales y las interfaces de red UCS

En Primary VIP, verifique los nombres de la interfaz física para eno6 con el comando **Is -la** /sys/class/net. En el ejemplo, cuando se utiliza Iscpi para identificar el dispositivo eno6, se debe utilizar el puerto 1d:00.1 para identificar eno6.

```
cloud-user@lab0200-smf-primary-1:~$ ls -la /sys/class/net
total 0
drwxr-xr-x 2 root root 0 Oct 12 06:18 .
drwxr-xr-x 87 root root 0 Oct 12 06:18 bd0 -> ../../devices/virtual/net/bd0
lrwxrwxrwx 1 root root 0 Oct 12 06:18 bd1 -> ../../devices/virtual/net/bd1
...
lrwxrwxrwx 1 root root 0 Oct 12 06:18 eno5 ->
../../devices/pci0000:17/0000:17:00.0/0000:18:00.0/0000:19:01.0/0000:1b:00.0/0000:1c:00.0/0000:1
d:00.0/net/eno5
lrwxrwxrwx 1 root root 0 Oct 12 06:18 eno6 ->
../../devices/pci0000:17/0000:17:00.0/0000:18:00.0/0000:19:01.0/0000:1b:00.0/0000:1c:00.0/0000:1
d:00.1/net/eno6
```

**Nota:** El **Ispci** muestra información sobre todos los dispositivos del servidor UCS, como MLOM, SLOM, PCI, etc. La información del dispositivo se puede utilizar para mapear con los nombres de las interfaces en la salida del comando **Is -la /sys/class/net**.

En el ejemplo, el puerto 1d:00.1 pertenece a la interfaz **MLOM** y **eno6**. El **eno5** es un puerto MLOM 1d:00.0.

cloud-user@lab0200-smf-primary-1:~\$ lspci ..... 1d:00.0 Ethernet controller: Cisco Systems Inc VIC Ethernet NIC (rev a2) 1d:00.1 Ethernet controller: Cisco Systems Inc VIC Ethernet NIC (rev a2) 3b:00.0 Ethernet controller: Intel Corporation Ethernet Controller 10G X550T (rev 01)

```
3b:00.1 Ethernet controller: Intel Corporation Ethernet Controller 10G X550T (rev 01)
5e:00.0 Ethernet controller: Intel Corporation Ethernet Controller XL710 for 40GbE QSFP+ (rev
02)
5e:00.1 Ethernet controller: Intel Corporation Ethernet Controller XL710 for 40GbE QSFP+ (rev
02)
d8:00.0 Ethernet controller: Intel Corporation Ethernet Controller XL710 for 40GbE QSFP+ (rev
02)
d8:00.1 Ethernet controller: Intel Corporation Ethernet Controller XL710 for 40GbE QSFP+ (rev
02)
```

```
En la GUI de CIMC, haga coincidir la dirección MAC de MLOM que se ve en la salida de ifconfig del VIP primario.
```

```
cloud-user@lab0200-smf-primary-1:~$ ifconfig bd0
bd0: flags=5187<UP, BROADCAST, RUNNING, PRIMARY, MULTICAST> mtu 1500
    inet6 fe80::8e94:1fff:fef6:53cd prefixlen 64 scopeid 0x20<link>
    ether 8c:94:1f:f6:53:cd txqueuelen 1000 (Ethernet)
    RX packets 47035763777 bytes 19038286946282 (19.0 TB)
    RX errors 49541 dropped 845484 overruns 0 frame 49541
    TX packets 53797663096 bytes 32320571418654 (32.3 TB)
    TX errors 0 dropped 0 overruns 0 carrier 0 collisions 0
cloud-user@lab0200-smf-primary-1:~$ ifconfig eno6
eno6: flags=6211<UP,BROADCAST,RUNNING,SECONDARY,MULTICAST> mtu 1500
    ether 8c:94:1f:f6:53:cd txqueuelen 1000 (Ethernet)
    RX packets 47035402290 bytes 19038274391478 (19.0 TB)
    RX errors 49541 dropped 845484 overruns 0 frame 49541
    TX packets 53797735337 bytes 32320609021235 (32.3 TB)
    TX errors 0 dropped 0 overruns 0 carrier 0 collisions 0
```

### Identificación del switch de hoja

En la red del Administrador de clústeres, como se muestra en la imagen, la **MLOM (eno5/eno6)** se conecta a las hojas 1 y 2.

Nota: Validar deja los nombres de host en CIQ, si el CIQ está disponible.

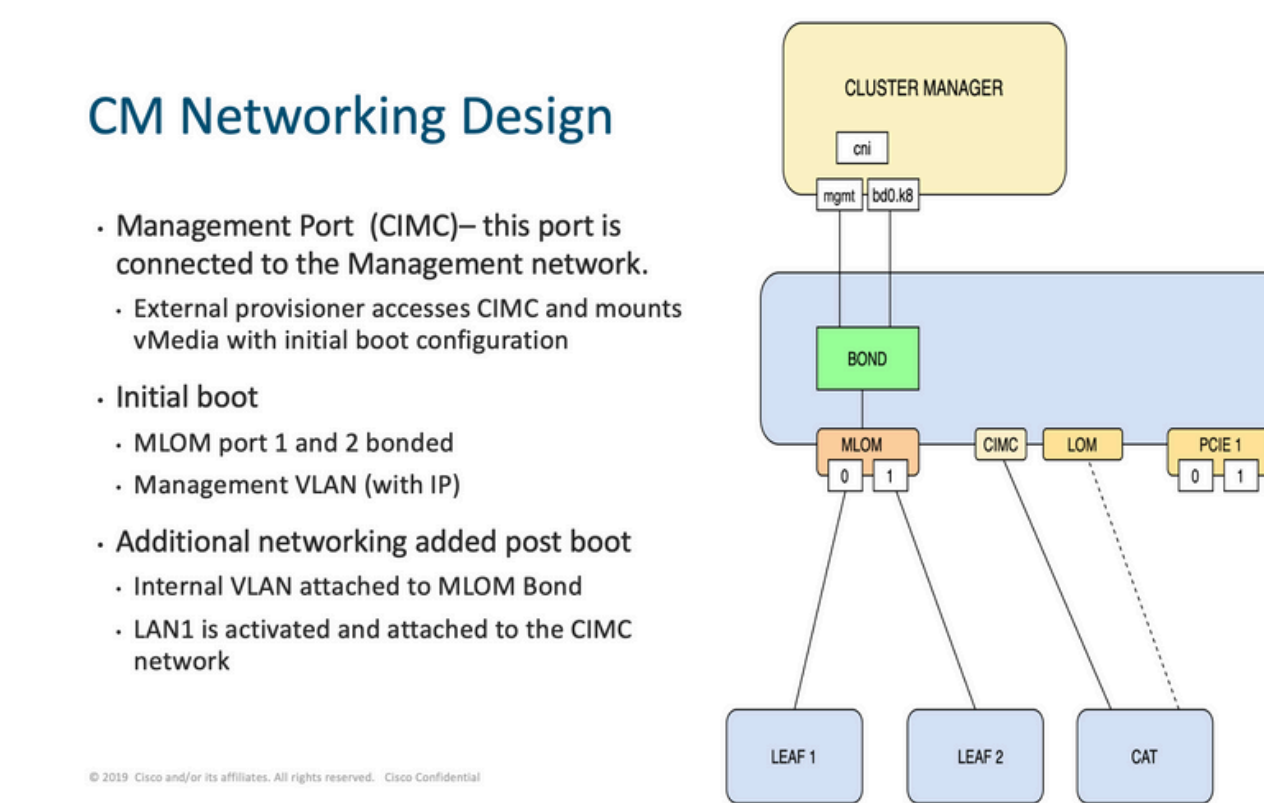

PCIE 4

0 | 1

Inicie sesión en Leaves y escriba el nombre del servidor.

En el ejemplo, las interfaces LAB0200-Server8-02 MLOM y MLOM están conectadas a las interfaces **Eth1/49** en Leaf1 y Leaf2.

| Leaf1# sh int | descrip | tion   i  | nc LAB0200-Server8-02        |
|---------------|---------|-----------|------------------------------|
| Eth1/10       | eth     | 40G       | PCIE-01-2-LAB0200-Server8-02 |
| Eth1/30       | eth     | 40G       | PCIE-02-2-LAB0200-Server8-02 |
| Eth1/49       | eth     | 40G       | LAB0200-Server8-02 MLOM-P2   |
|               |         |           |                              |
|               |         |           |                              |
| Leaf2# sh int | descrip | otion   i | nc LAB0200-Server8-02        |
| Eth1/10       | eth     | 40G       | PCIE-01-1-LAB0200-Server8-02 |
| Eth1/30       | eth     | 40G       | PCIE-02-1-LAB0200-Server8-02 |
| Eth1/49       | eth     | 40G       | LAB0200-Server8-02 MLOM-P1   |

# Solución

**Importante:** Cada problema necesita su propio análisis. En caso de que no se encuentren errores en el lado de Nexus, compruebe las interfaces del servidor UCS para ver si hay errores.

En el escenario, el problema está relacionado con la falla del link en Leaf1 **int eth1/49** que está conectado con LAB0200-Server8-02 MLOM eno6.

El servidor UCS se ha validado y no se ha encontrado ningún problema de hardware. La MLOM y los puertos se encontraban en buen estado.

Leaf1 mostró errores de salida TX:

```
Leaf1# sh int Eth1/49
Ethernet1/49 is up
admin state is up, Dedicated Interface
Hardware: 10000/40000/100000 Ethernet, address: e8eb.3437.48ca (bia e8eb.3437.48ca)
Description: LAB0200-Server8-02 MLOM-P2
MTU 9216 bytes, BW 40000000 Kbit , DLY 10 usec
reliability 255/255, txload 1/255, rxload 1/255
Encapsulation ARPA, medium is broadcast
Port mode is trunk
full-duplex, 40 Gb/s, media type is 40G
Beacon is turned off
Auto-Negotiation is turned on FEC mode is Auto
Input flow-control is off, output flow-control is off
Auto-mdix is turned off
Rate mode is dedicated
Switchport monitor is off
EtherType is 0x8100
EEE (efficient-ethernet) : n/a
  admin fec state is auto, oper fec state is off
Last link flapped 5week(s) 6day(s)
Last clearing of "show interface" counters never
12 interface resets
Load-Interval #1: 30 seconds
   30 seconds input rate 162942488 bits/sec, 26648 packets/sec
   30 seconds output rate 35757024 bits/sec, 16477 packets/sec
   input rate 162.94 Mbps, 26.65 Kpps; output rate 35.76 Mbps, 16.48 Kpps
Load-Interval #2: 5 minute (300 seconds)
  300 seconds input rate 120872496 bits/sec, 22926 packets/sec
  300 seconds output rate 54245920 bits/sec, 17880 packets/sec
  input rate 120.87 Mbps, 22.93 Kpps; output rate 54.24 Mbps, 17.88 Kpps
RX
   85973263325 unicast packets 6318912 multicast packets 55152 broadcast packets
   85979637389 input packets 50020924423841 bytes
   230406880 jumbo packets 0 storm suppression bytes
  0 runts 0 giants 0 CRC 0 no buffer
   0 input error 0 short frame 0 overrun 0 underrun 0 ignored
   0 watchdog 0 bad etype drop 0 bad proto drop 0 if down drop
  0 input with dribble 0 input discard
  0 Rx pause
 ΤХ
  76542979816 unicast packets 88726302 multicast packets 789768 broadcast packets
  76632574981 output packets 29932747104403 bytes
  3089287610 jumbo packets
  79095 output error 0 collision 0 deferred 0 late collision
   0 lost carrier 0 no carrier 0 babble 0 output discard
   0 Tx pause
```

La alerta "network-receive-error" se resolvió con el reemplazo de cable en int eth1/49 Leaf1.

La última falla de link de interfaz fue informada justo antes del reemplazo del cable.

2021 Nov 17 07:36:48 TPLF0201 %BFD-5-SESSION\_STATE\_DOWN: BFD session 1090519112 to neighbor 10.22.101.1 on interface Vlan2201 has gone down. Reason: Control Detection Time Expired. 2021 Nov 17 07:37:30 TPLF0201 %BFD-5-SESSION\_STATE\_DOWN: BFD session 1090519107 to neighbor 10.22.101.2 on interface Vlan2201 has gone down. Reason: Control Detection Time Expired. 2021 Nov 18 05:09:12 TPLF0201 %ETHPORT-5-IF\_DOWN\_LINK\_FAILURE: Interface Ethernet1/48 is down

(Link failure)

Las alertas se borran en eno6/bd0 de labceed22 después del reemplazo del cable.

#### [lab0200-smf/labceed22] cee# show alerts active summary NAME UID SEVERITY STARTS AT SOURCE SUMMARY

\_\_\_\_\_ -----

watchdog a62f59201ba8 minor 11-02T05:57:18 System This is an alert meant to ensure that the entire alerting pipeline is functional. This ale...

#### Acerca de esta traducción

Cisco ha traducido este documento combinando la traducción automática y los recursos humanos a fin de ofrecer a nuestros usuarios en todo el mundo contenido en su propio idioma.

Tenga en cuenta que incluso la mejor traducción automática podría no ser tan precisa como la proporcionada por un traductor profesional.

Cisco Systems, Inc. no asume ninguna responsabilidad por la precisión de estas traducciones y recomienda remitirse siempre al documento original escrito en inglés (insertar vínculo URL).